# Guide simplifié de connectivité

**Radiateurs GoodHome Connect** 

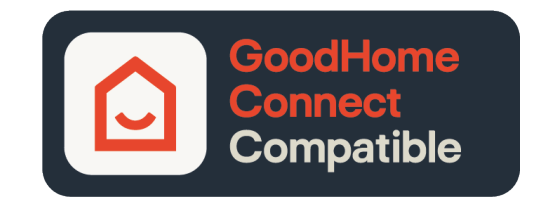

A LIRE ATTENTIVEMENT

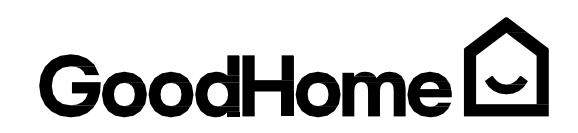

Pilotage centralisé

Tous les radiateurs GoodHome Connect, quelque soit leur modèle, se parlent entre eux afin de permettre un pilotage plus simple de votre chauffage dans l'ensemble de votre habitation.

Ils sont équipés du thermostat GoodHome Connect qui intègre directement 3 technologies de connectivité :

- Le réseau « Mesh » : C'est une technologie autonome qui utilise une radiofréquence et qui permet à tous vos radiateurs de se connecter entre eux sans avoir besoin d'un accès à Internet. Cela vous permettra de piloter l'ensemble de vos radiateurs à partir de l'un d'entre eux.
- Le Bluetooth ® : Il vous permettra de piloter votre chauffage depuis l'application GoodHome Connect qui fonctionnera comme une simple télécommande lorsque vous êtes chez vous (le Bluetooth ® de votre téléphone devra également être activé). Cette technologie n'utilise pas Internet.
- Le Wi-Fi « traditionnel » via le Cloud : Si vous possédez une box Internet chez vous et après avoir créé un compte sécurisé, vous pourrez piloter vos radiateurs où que vous soyez avec l'application GoodHome Connect, via le Wi-Fi lorsque vous serez chez vous, ou grâce à la 4G lorsque vous serez hors de chez vous.

#### Comprendre les pièces

Vous allez pouvoir créer des pièces pour pouvoir gérer votre chauffage plus précisément et réaliser des économies d'énergie. L'ensemble de ces pièces constitueront votre réseau GoodHome.

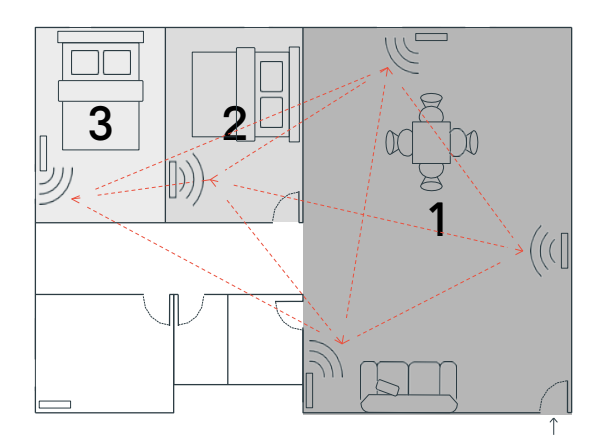

**Préambule** 

## Une pièce peut être un regroupement de plusieurs radiateurs situés dans une même zone.

Exemple : Si vous possédez un salon ouvert sur le séjour, nous vous conseillons de ne créer qu'une seule pièce qui regroupe l'ensemble de ces radiateurs.

Vous souhaitez augmenter la température d'1 degré dans cette pièce? Augmentez la température sur un radiateur et il se chargera d'augmenter la température des autres radiateurs de cette même pièce.

Quelque soit le nombre de pièces créées, vous pourrez également partager une information avec l'ensemble de vos radiateurs. Vous voulez changer l'heure? Réglez l'heure sur un radiateur et tous les autres radiateurs se mettront à jour automatiquement.

# ATTENTION : La connexion de tous vos radiateurs au même réseau GoodHome est indispensable.

2

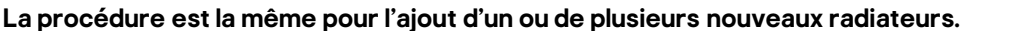

## Installation et mise en réseau

Vous avez choisi d'installer un ou plusieurs radiateurs GoodHome Connect. Assurez-vous qu'ils soient bien connectés entre eux en suivant les instructions suivantes.

#### 1 Je démarre mon premier radiateur

Suivez les différentes étapes de mise en marche indiquées directement sur le thermostat de votre radiateur et choisissez le type de programmation désiré :

L'auto learning : grâce à des capteurs, le thermostat analyse vos habitudes pendant 14 jours pour vous

proposer une programmation idéale.

Programmation simplifiée : répondez à quelques questions sur vos habitudes journalières, le thermostat vous suggérera une programmation idéale.

Programmation manuelle : vous déterminez vos plages horaires de confort ou d'économies d'énergie librement.

Si vous n'avez qu'un seul radiateur à installer et que vous souhaitez le piloter via l'application GoodHome Connect, rendez-vous à la section « Appairer mes radiateurs à mon Smartphone » (page 5).

2 Je connecte un radiateur supplémentaire et crée mon réseau de radiateurs GoodHome

2 cas de figure peuvent exister :

Vous installez votre radiateur supplémentaire juste après avoir démarré votre 1er radiateur. Le réseau « Mesh » de votre 1<sup>er</sup> radiateur reste ouvert durant <u>10 minutes et vous permet une connexion rapide des</u> autres radiateurs.

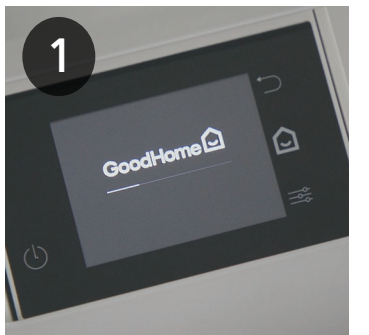

Allumez votre radiateur suivant à l'aide du bouton Marche/Arrêt. Sélectionnez votre langue.

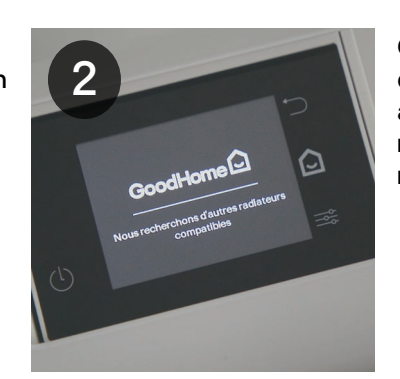

Ce nouveau radiateur détectera automatiquement le 1er radiateur installé, grâce au réseau « Mesh ».

#### Vous pourrez ensuite décider de la pièce de ce radiateur, soit en l'ajoutant à la pièce du premier radiateur, soit en créant une nouvelle pièce.

Si vous l'ajoutez à une pièce existante, le radiateur copiera la même programmation que le 1er radiateur.

Il est impératif de cliquer sur « Se connecter » afin de grouper ce radiateur au premier et de créer votre réseau GoodHome.

NB: il est possible que ce nouveau radiateur détecte d'autres radiateurs qui pourraient appartenir à des voisins par exemple, cliquez alors sur « Ce ne sont pas les miens ».

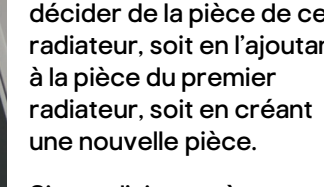

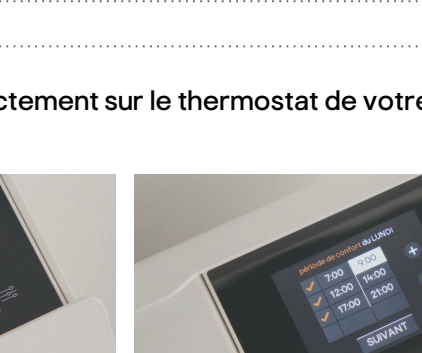

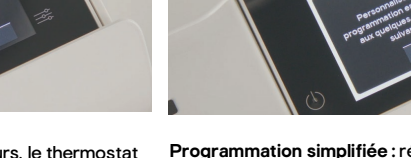

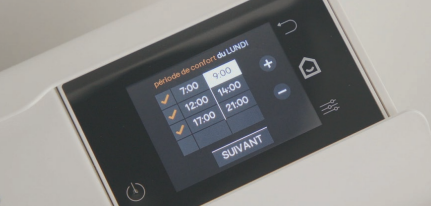

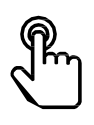

## Installation et mise en réseau

 Vous ajoutez un radiateur à votre réseau GoodHome plus tard. Le réseau «Mesh » du radiateur déjà installé est fermé afin d'économiser de l'énergie et de sécuriser parfaitement votre réseau.

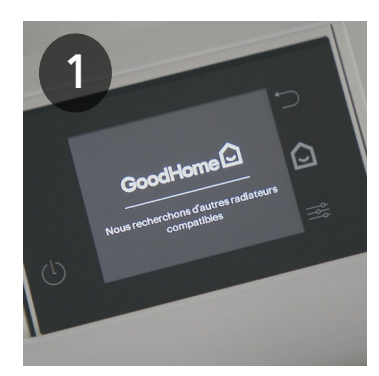

Allumez votre nouveau radiateur à l'aide du bouton Marche/Arrêt. Sélectionnez votre langue.

Ce nouveau radiateur recherche les autres radiateurs compatibles.

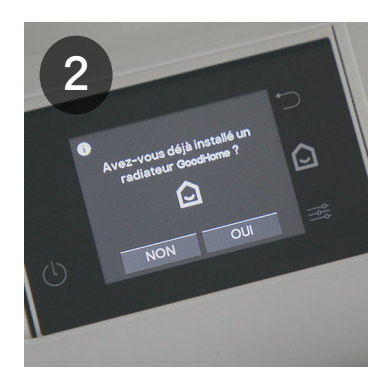

Le réseau « Mesh » du radiateur déjà installé est fermé. Votre nouveau radiateur ne peut pas s'y connecter.

Cliquez alors sur « OUI » pour déclencher le processus d'ouverture du réseau « Mesh ».

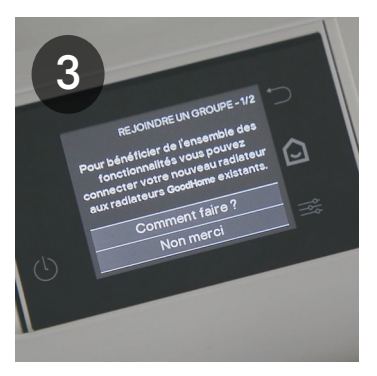

Cliquez sur « Comment faire? » pour connecter votre radiateur à votre réseau GoodHome.

si vous cliquez sur « Non merci », vous créerez un second réseau différent et ne pourrez pas piloter ce radiateur en même temps que les autres.

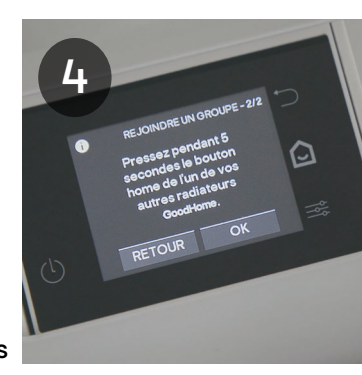

Le processus d'ouverture du réseau « Mesh » est en marche.

Cliquez sur « OK ».

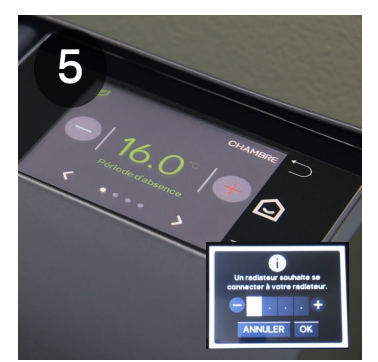

Dirigez-vous vers un autre radiateur déjà installé et pressez 5 secondes sur le bouton Home i puis retournez vers votre nouveau radiateur.

Si vous appuyez trop longtemps, une fenêtre apparaitra. Ignorez-la en cliquant sur le bouton « ANNULER ».

Bedetectore 1 redisteur recomment installé. Ce ne sont pas las mitens

Il est impératif de cliquer sur « Se connecter » afin de grouper ce radiateur au premier et de créer votre réseau GoodHome.

NB: il est possible que ce nouveau radiateur détecte d'autres radiateurs qui pourraient appartenir à des voisins par exemple, cliquez alors sur « Ce ne sont pas les miens ».

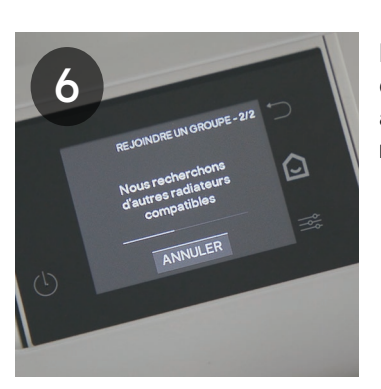

Le nouveau radiateur détectera automatiquement le radiateur déjà installé.

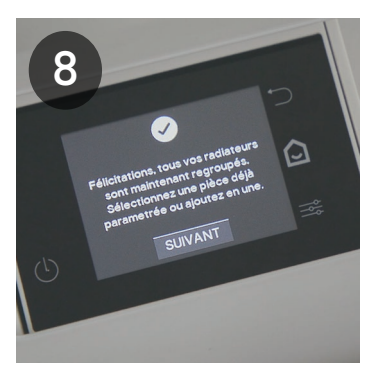

Vous pourrez ensuite décider de la pièce de ce radiateur, soit en l'ajoutant à la pièce du premier radiateur, soit en créant une nouvelle pièce.

Si vous l'ajoutez à une pièce existante, le radiateur copiera la même programmation que le 1<sup>er</sup> radiateur.

La procédure est la même pour l'ajout d'un ou de plusieurs nouveaux radiateurs. Vous souhaitez pouvoir piloter vos radiateurs via l'application sur votre smartphone, suivez les indications suivantes.

Outre la possibilité de contrôler vos radiateurs directement sur le thermostat, l'application «GoodHome Connect » vous permettra de gérer votre chauffage très simplement depuis votre Smartphone.

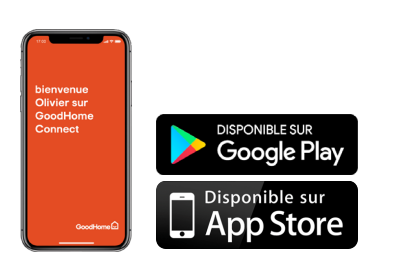

Application gratuite à télécharger sur App Store et Google Play

2 options s'offriront à vous:

Vous souhaitez utiliser l'application à la maison uniquement? L'application « GoodHome Connect » fonctionnera comme une télécommande sans utiliser Internet, grâce au Bluetooth ®.

Vous souhaitez également pouvoir gérer votre chauffage en dehors de votre maison? Créez un compte sécurisé et pilotez votre chauffage où que vous soyez, via le Wi-Fi lorsque vous serez chez vous, ou grâce à la 4G lorsque vous serez hors de chez vous.

# Utiliser mon smartphone comme une télécommande via le Bluetooth® 🖇

L'application « GoodHome Connect » vous permet d'utiliser votre smartphone comme une simple télécommande, grâce au Bluetooth ®, <u>uniquement lorsque vous êtes chez vous</u>.

Choisissez n'importe quel radiateur de votre réseau GoodHome pour démarrer l'appairage. A la fin de la procédure, tous vos radiateurs se connecteront en même temps à votre smartphone.

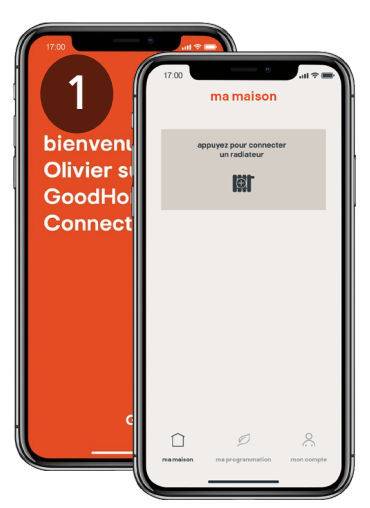

Lancer l'application GoodHome Connect.

Vous devrez accepter les CGU. L'application vous demandera de vous identifier. A ce stade, uniquement votre prénom est obligatoire.

Laissez-vous guider. L'application vous indiquera les manipulations à faire sur le thermostat du radiateur.

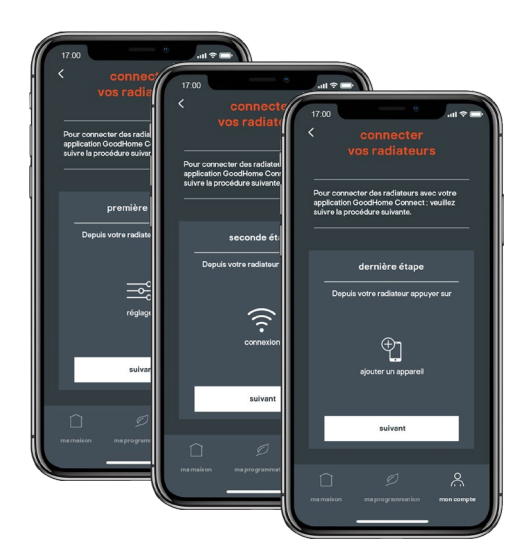

5

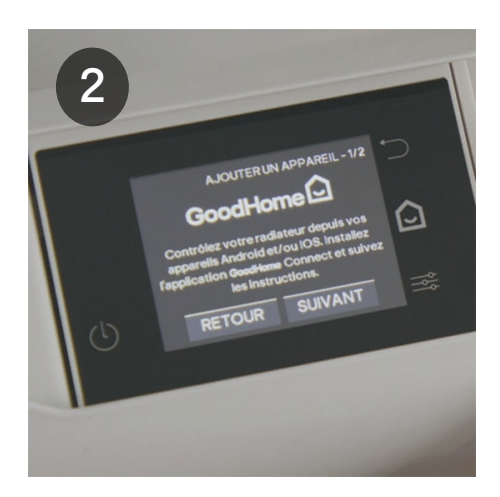

Cliquez sur «SUIVANT ».

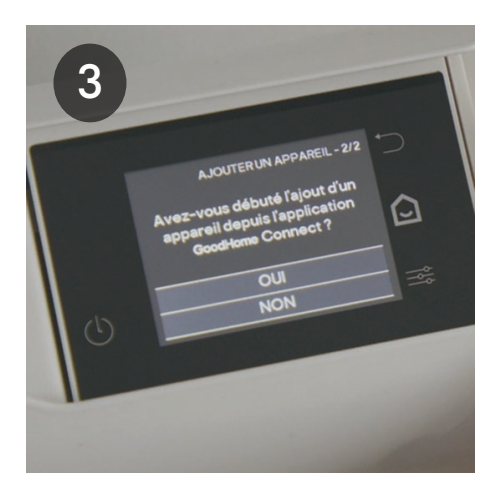

Cliquez sur « OUI » sur le thermostat.

ł

# Utiliser mon smartphone comme une télécommande via le Bluetooth®

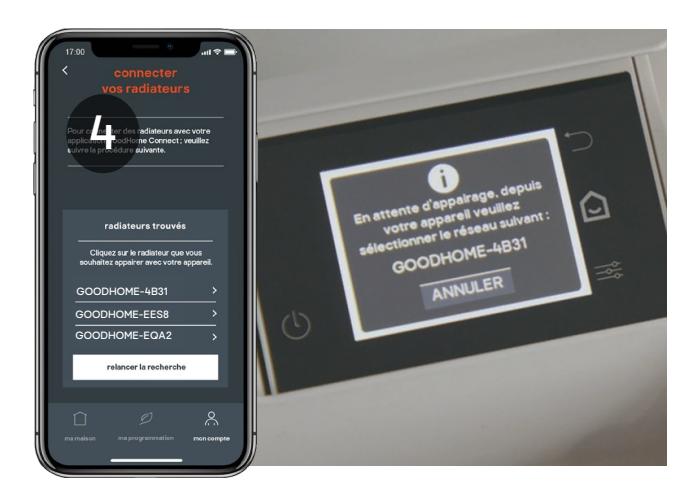

L'application va reconnaitre automatiquement tous les radiateurs de votre réseau.

6

Le radiateur vous indique quel radiateur sélectionner sur l'application pour démarrer la procédure de synchronisation.

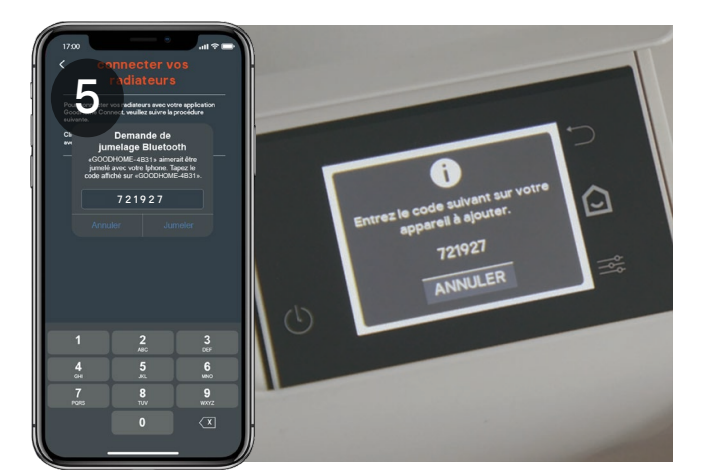

Saisissez le code de jumelage que vous indique le radiateur sur votre smartphone et validez.

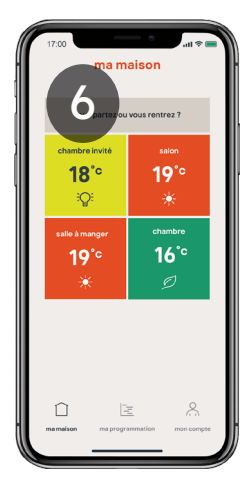

Votre application va alors synchroniser l'ensemble des radiateurs de votre réseau GoodHome.

Chaque pièce indiquée ici regroupe l'ensemble des radiateurs associés à cette pièce.

Si vous ajoutez un nouveau radiateur plus tard, l'application viendra le synchroniser automatiquement sans aucune démarche à faire.

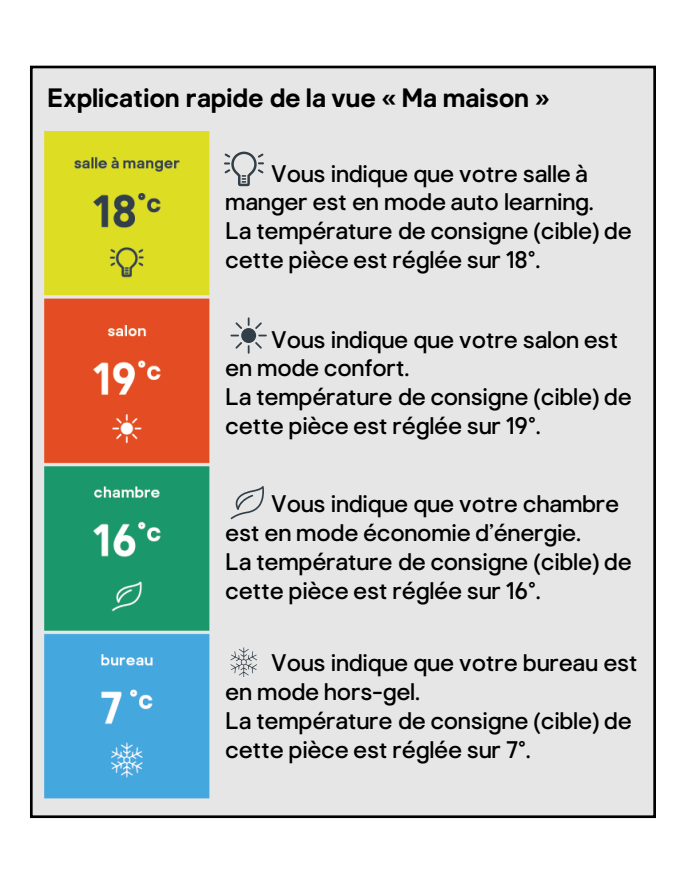

Vos radiateurs sont maintenant connectés à l'application en Bluetooth pour une utilisation à votre domicile uniquement. Si vous souhaitez piloter votre chauffage en dehors de chez vous, veuillez suivre l'étape suivante.

ł

# Connecter l'application au Cloud pour piloter mon chauffage à distance 奈

Pour pouvoir piloter votre chauffage d'où que vous soyez, vous devrez connecter votre réseau de radiateurs au Cloud via le Wi-Fi de votre box Internet. Vous devez être chez vous pour procéder à cette connexion.

Pour cela, l'étape d'appairage avec le Bluetooth est obligatoire. Veuillez ensuite suivre la procédure suivante.

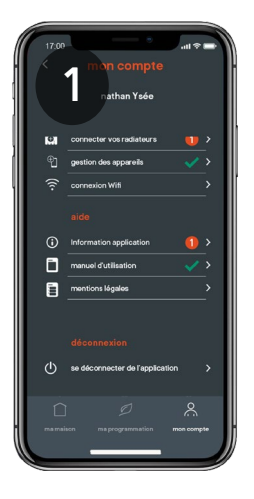

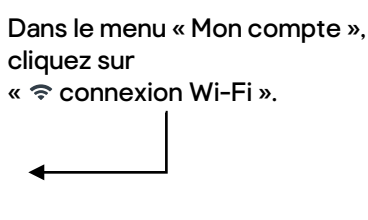

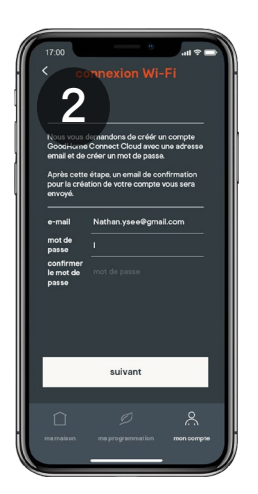

La création d'un compte personnel est obligatoire pour connecter vos radiateurs en Wi-Fi à votre smartphone. Si vous ne l'avez pas encore créé à ce stade, il vous suffit de renseigner une adresse e-mail et un mot de passe (au moins 8 caractères, 1 capitale et 1 caractère spécial ).

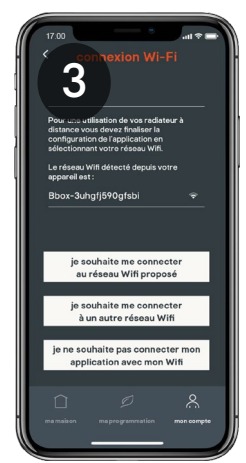

L'application propose automatiquement le Wi-Fi sur lequel votre smartphone est connecté (le Wi-Fi de votre box Internet)

◀\_\_\_\_\_

Veuillez confirmer que ce réseau Wi-Fi est le bon.

| 17:00 Textion Wi-F                               | •••I ♥ ■●<br>I<br>tre box<br>asse de<br>votre |
|--------------------------------------------------|-----------------------------------------------|
| Bbox-3uhgfj590gfsbi                              | Ŷ                                             |
|                                                  | ۲                                             |
| specine in nor or passe pour acceder a ce reseau |                                               |
|                                                  |                                               |
| suivant                                          |                                               |

Renseignez le mot de passe de votre box Wi-Fi.

Cliquez sur « SUIVANT ».

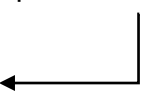

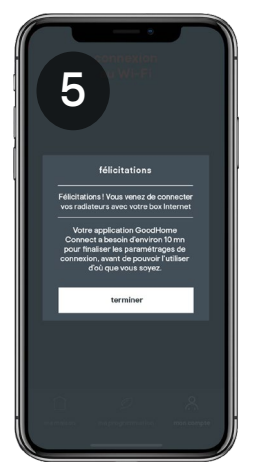

L'application va alors synchroniser toutes les informations de chaque radiateur avec votre compte. Cette étape peut prendre jusqu'à 10 minutes avant de pouvoir vous servir pleinement de votre application où que vous soyez.

NB : Avec l'utilisation via votre Wi-Fi, le temps de réponse de vos radiateurs suite à un ordre passé depuis votre smartphone peut prendre jusqu'à 1 minute. L'information est envoyée aux radiateurs via un Cloud, ce qui explique ce léger temps de latence.

### Assistance supplémentaire :

Une Foire Aux Questions est disponible en ligne.

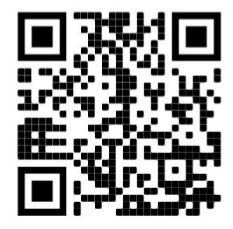

## Numéro de hotline : 09 85 60 77 35 (Numéro gratuit)

Du lundi au Vendredi de 8:30 à 19:30

Le Samedi de 8:30 à 13:30

Fabricant:

Kingfisher International Products B.V., Rapenburgerstraat 175E, 1011 VM Amsterdam, The Netherlands **FR Distributeur**:

Castorama France C.S., 50101 Templemars, 59637 Wattignies CEDEX www.castorama.fr

BRICO DÉPÔT 30-32 rue de la Tourelle, 91310 Longpont-

sur-Orge France <a href="http://www.bricodepot.com">www.bricodepot.com</a>

Pour consulter les manuels d'instructions en ligne, rendez-vous sur le site www.kingfisher.com/products

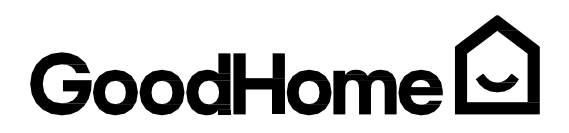